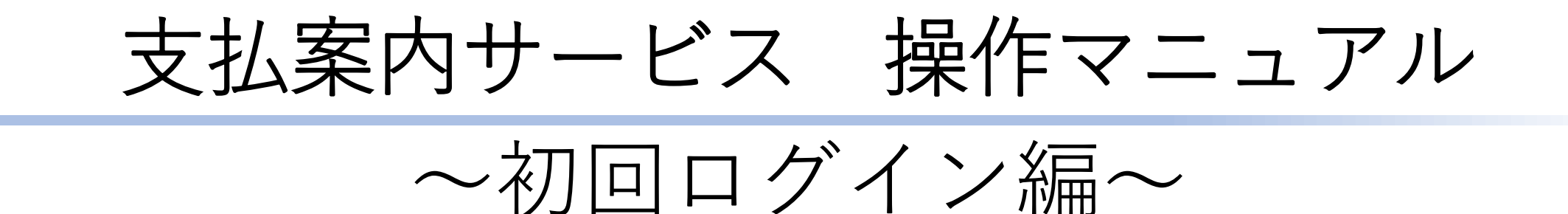

#### 初回ログイン時の流れ

支払案内サービスの利用申請後、自治体側で事業者登録を行うと招待メールが届きます。 本マニュアルは、招待メールを受信してから、初回ログインするまでの流れを記載しております。

- 01 招待メールの確認とログイン画面にアクセスする。
- 02 ログイン画面の操作方法を確認する。
- 03 ログイン画面の**入力例を確認**する。
- 04 ログイン成功後、**初期パスワード変更をする**。

トラブルシューティング

- **05 ログイン失敗**時の確認内容
- 06 **仮パスワード変更失敗**時の確認内容
- **07) パスワードを忘れてしまった**場合の対応方法

### 招待メール:登録内容の確認とログイン画面にアクセス

▶ 招待メールに記載されている登録内容と、ログイン画面にアクセスする方法ついてご説明します。

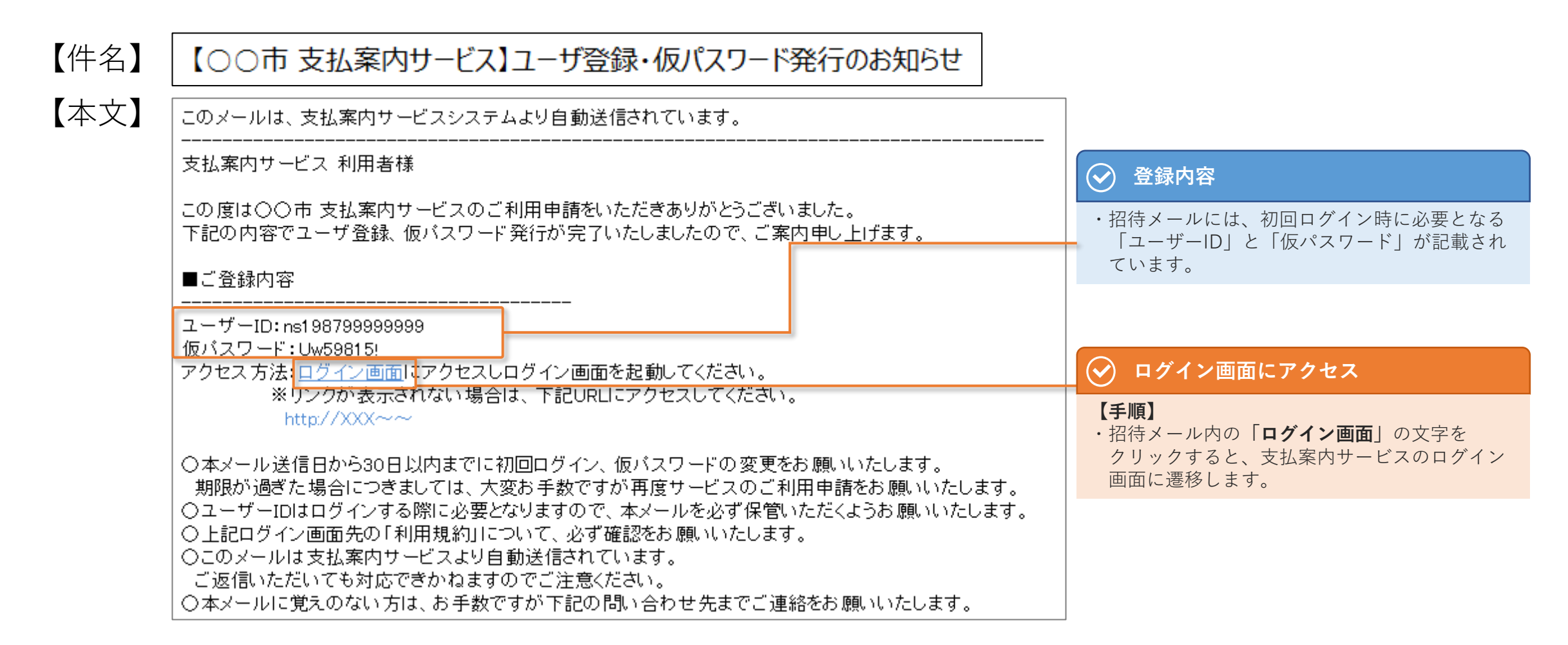

## ログイン画面-1:画面の見方と操作方法

▶ ログイン画面の見方と操作方法をご説明します。

02

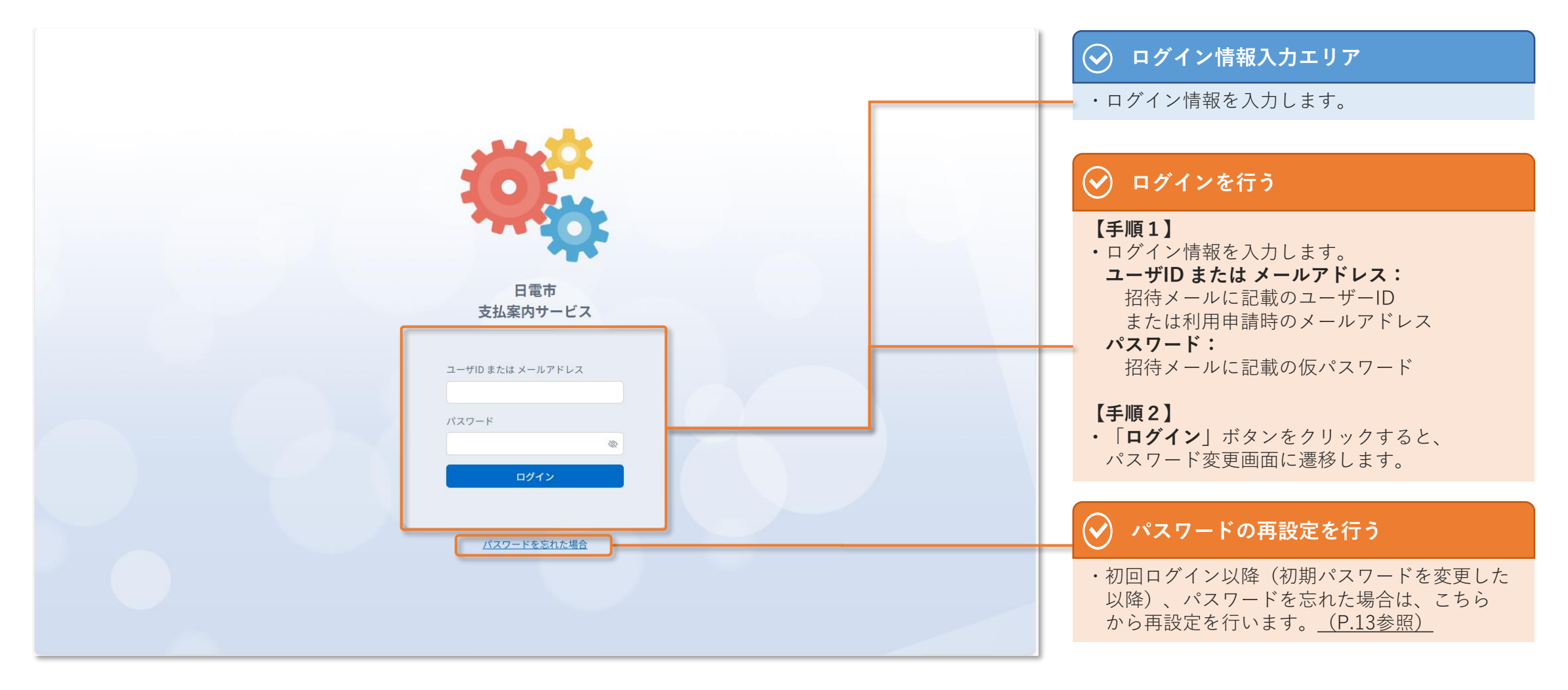

#### ログイン画面-2:入力例

> ログイン画面の入力例をご説明します。

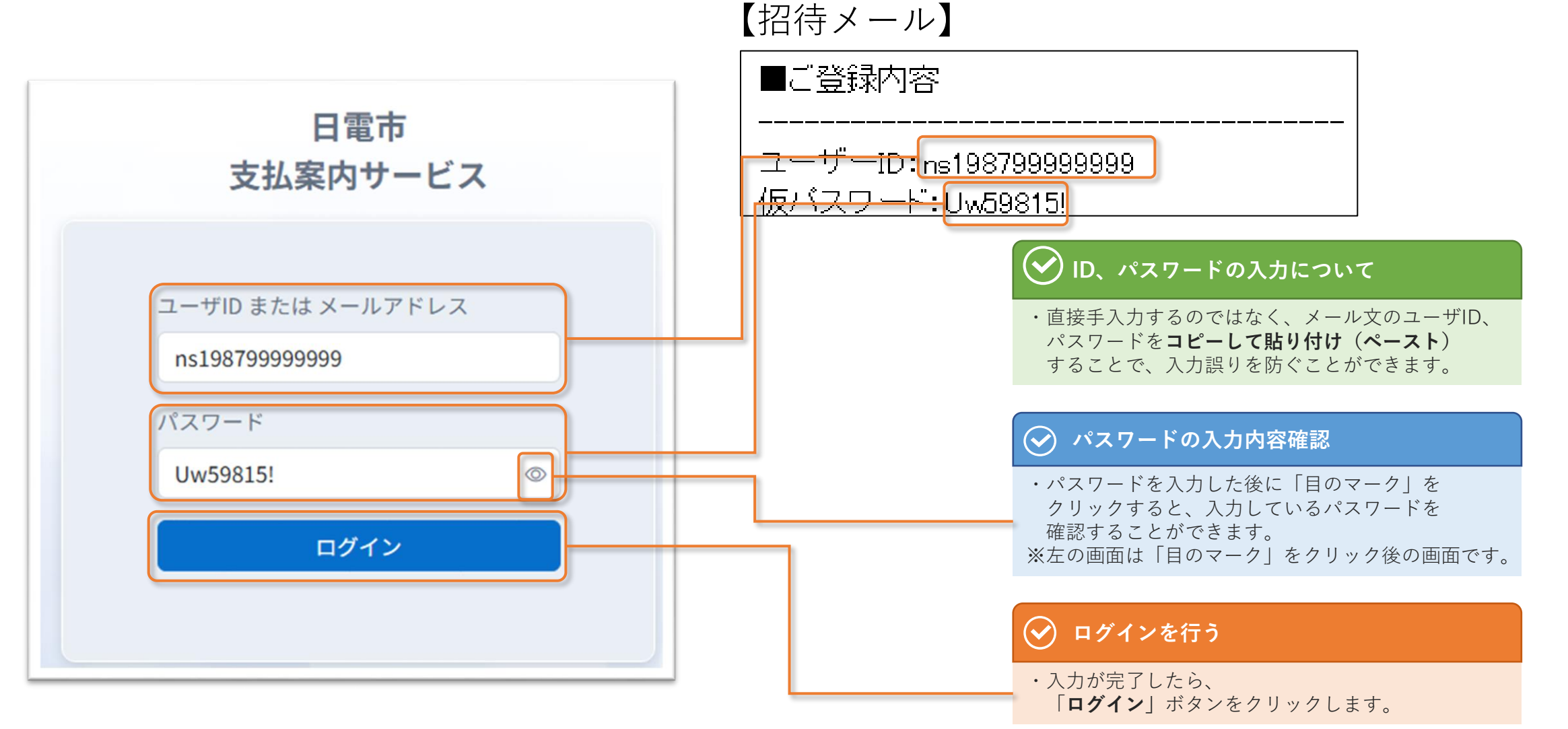

#### ▶ ログインに成功すると、仮パスワードの変更画面になります。この時の操作方法についてご説明します。

仮パスワード変更

04

| <sup>日電市</sup><br>支払案内サービス  | ── パスワード変更                                                             |                                                                                                    | ①利用規約 ②マニュアル ③日             | 日電文具販売株式会社 | パスワードを変更する①                                                                                                    |
|-----------------------------|------------------------------------------------------------------------|----------------------------------------------------------------------------------------------------|-----------------------------|------------|----------------------------------------------------------------------------------------------------|
|                             | 現在のパスワードおよび新しいパスワードを入                                                  | 力してください。                                                                                                 |                             |            | 【手順1】                                                                                                    |
| <i>⇔ パスワード変更</i><br>⊖ ログアウト | 現在のパスワード<br>新しいパスワード<br>新しいパスワード (確認用)<br>・ パスワード<br>・ 英字・数字           | ドは8文字以上が必要です。<br>チャ記号のみを使用してください。                                                                        |                             |            | <ul> <li>・次の内容を入力します</li> <li>現在のパスワード:<br/>仮パスワードを入力します。</li> <li>新しいパスワード:<br/>画面に記載のパスワードルールに従い、</li> </ul> |
|                             | <ul> <li>大文字、小</li> <li>一般的に着</li> <li>他のサート</li> <li>他のサート</li> </ul> | 小文字、数字、記号を各1文字以上使用してください。<br>長われるパスワードは使用できません。<br>どスと同じパスワードは設定しないでください。<br>パスワード変更<br>スワード変更<br>スワード変更 | ① 利用規約 ① マニュアル ② 日電文具販売株式会社 |            | 新しいパスワード(確認用):<br>新しいパスワード(正入力した内容を再度<br>入力します。<br>【手順2】<br>・「パスワード変更」ボタンをクリックします。                             |
|                             | 注三 支払債報明細 あな<br>©⇒ パスワード変更<br>[]→ ログアウト                                | たのバスワードは変更されました                                                                                          |                             |            | <ul> <li></li></ul>                                                                                            |
|                             |                                                                        |                                                                                                    |                             |            | 「あなたのパスワードは変更されました。」<br>が画面に表示されましたら変更完了です。<br>これで初回ログイン時の設定は完了です。次回<br>以降は、変更したパスワードでログインを行っ<br>てください。        |
|                             |                                                                        |                                                                                                    |                             |            |                                                                                                    |

# トラブルシューティング

ユーザーIDやパスワードの入力誤りにより、初回のログインに失敗するケースが多くあります。 ログインに失敗した場合、次ページに確認点を記載しておりますのでご確認ください。 なお、手入力せずに招待メールに記載されているユーザーID、パスワードを"コピー&ペースト"することも有効です。

### ログイン失敗時の確認内容①

▶ ログインに失敗し、以下のような画面になった場合の確認観点についてご説明します。

| ・ログインに失敗したときに表示されます。<br>「ユーザIDまたはメールアドレス」や「パスワード」<br>の入力内容が正しいことをご確認ください。                                                                   |
|----------------------------------------------------------------------------------------------------|
| ・パスワードの入力ボックス右側の「目のマーク」を<br>クリックすると入力内容を確認できます。                                                                                             |
|                                                                                                    |
| → 確認観点                                                                                                    |
| ・招待メールに記載されているユーザーIDや<br>パスワードと <b>入力内容が一致</b> していますか?                                                                                      |
| ・招待メールを受信した日から <b>30日以上経過</b> して<br>いませんか?<br>仮パスワードの有効期限は30日です。期限が過ぎた<br>場合は、再度サービスの利用申請を行ってください。                                          |
| <ul> <li>・大文字・小文字の入力誤りはありませんか?</li> <li>(Caps Lockキーがオンになってませんか)</li> <li>・I (小文字のエル)、I (大文字のアイ)、</li> <li>1 (数字のイチ)、0 (大文字のオー)、</li> </ul> |
|                                                                                                    |

ありませんか?

### ログイン失敗時の確認内容②

▶ ログインに失敗し、以下のような画面になった場合の確認観点についてご説明します。

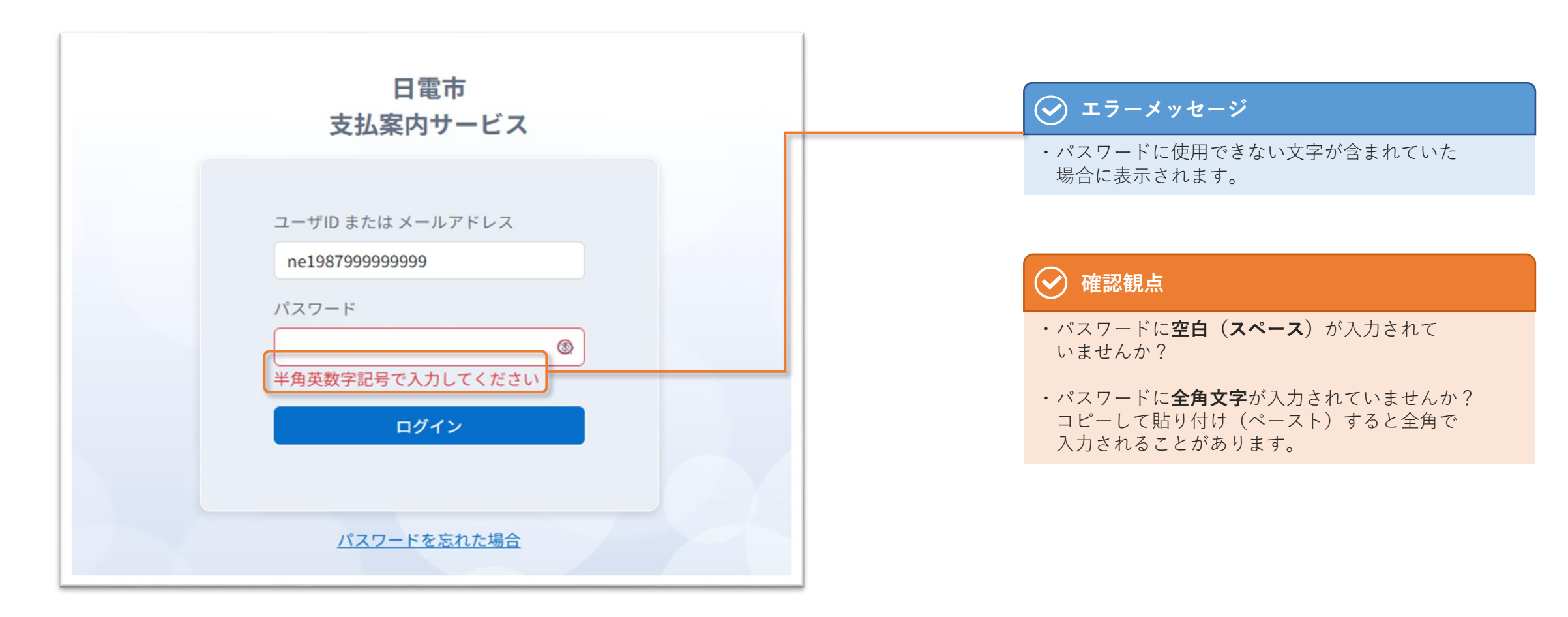

#### 仮パスワード変更失敗時の確認内容①

06

▶ パスワード変更に失敗し、以下のような画面になった場合の確認観点についてご説明します。

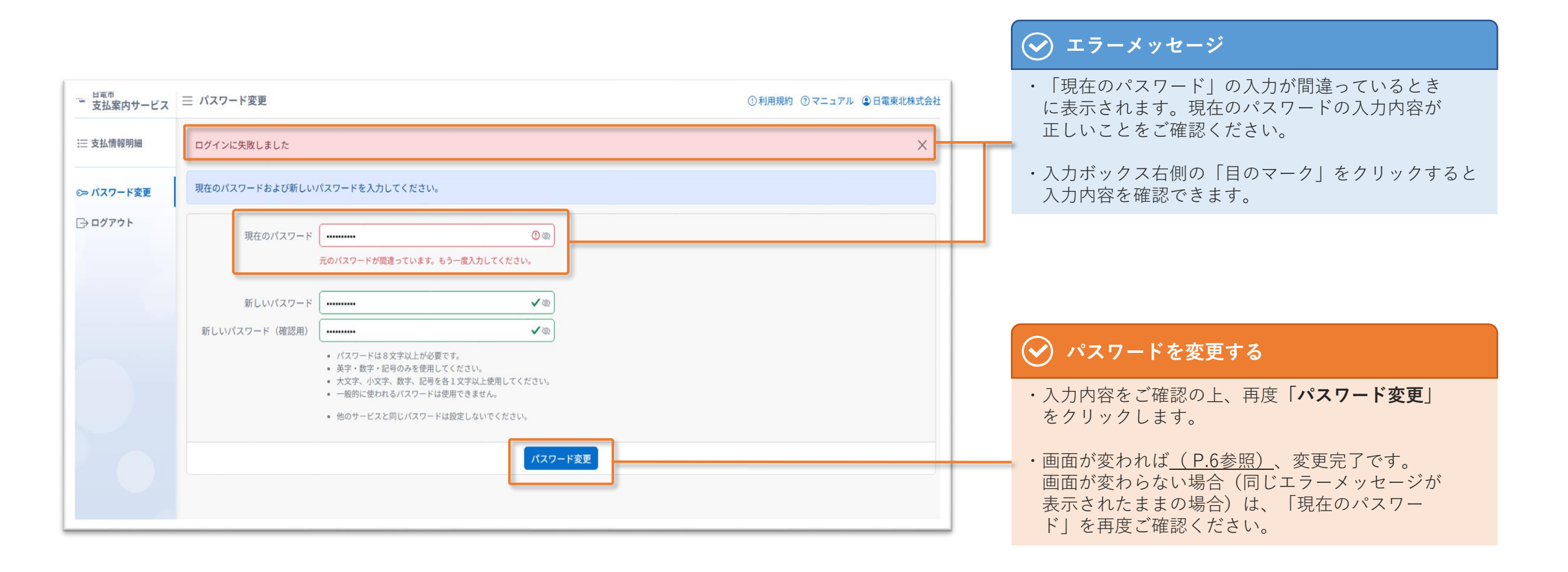

#### 仮パスワード変更失敗時の確認内容②

06

▶ パスワード変更に失敗し、以下のような画面になった場合の確認観点についてご説明します。

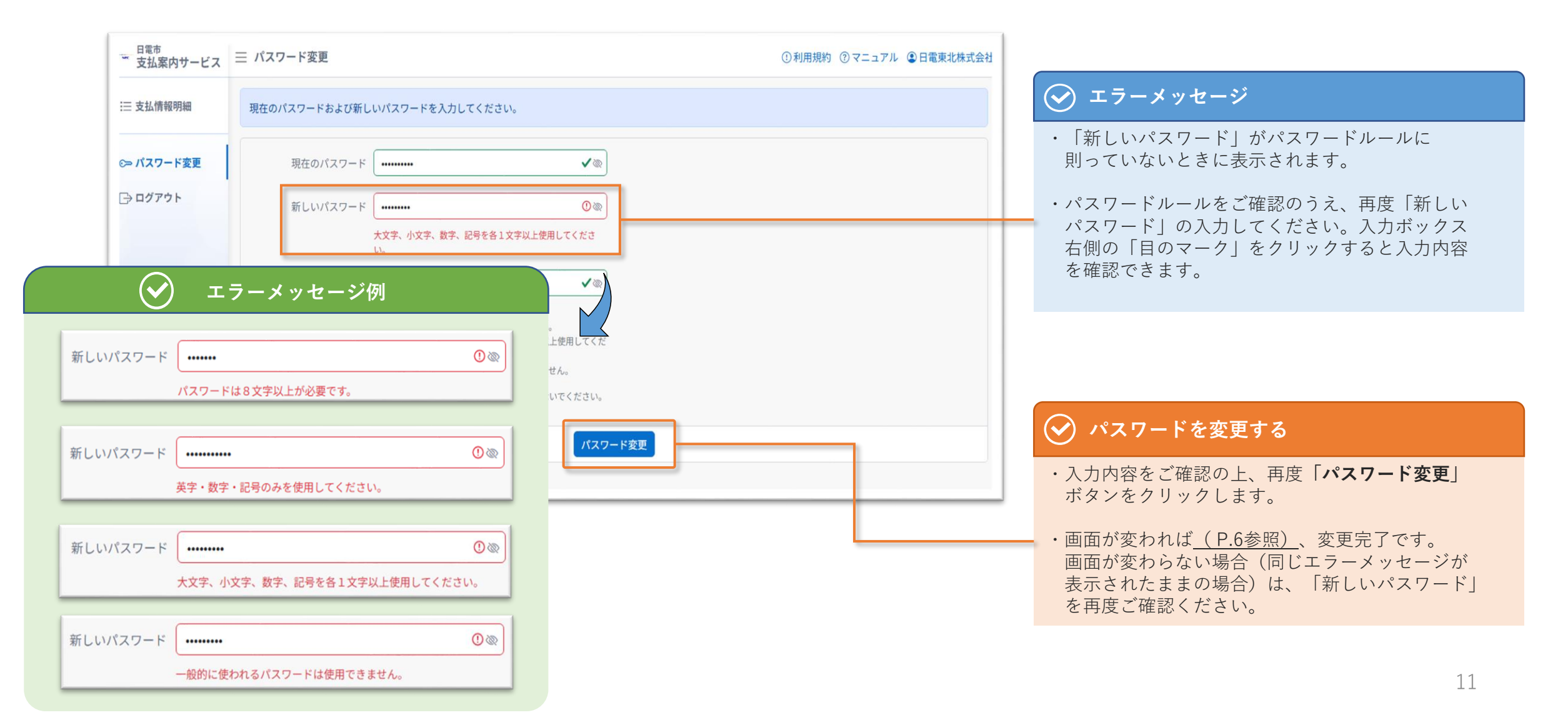

#### 06

#### 仮パスワード変更失敗時の確認内容③

▶ パスワード変更に失敗し、以下のような画面になった場合の確認観点についてご説明します。

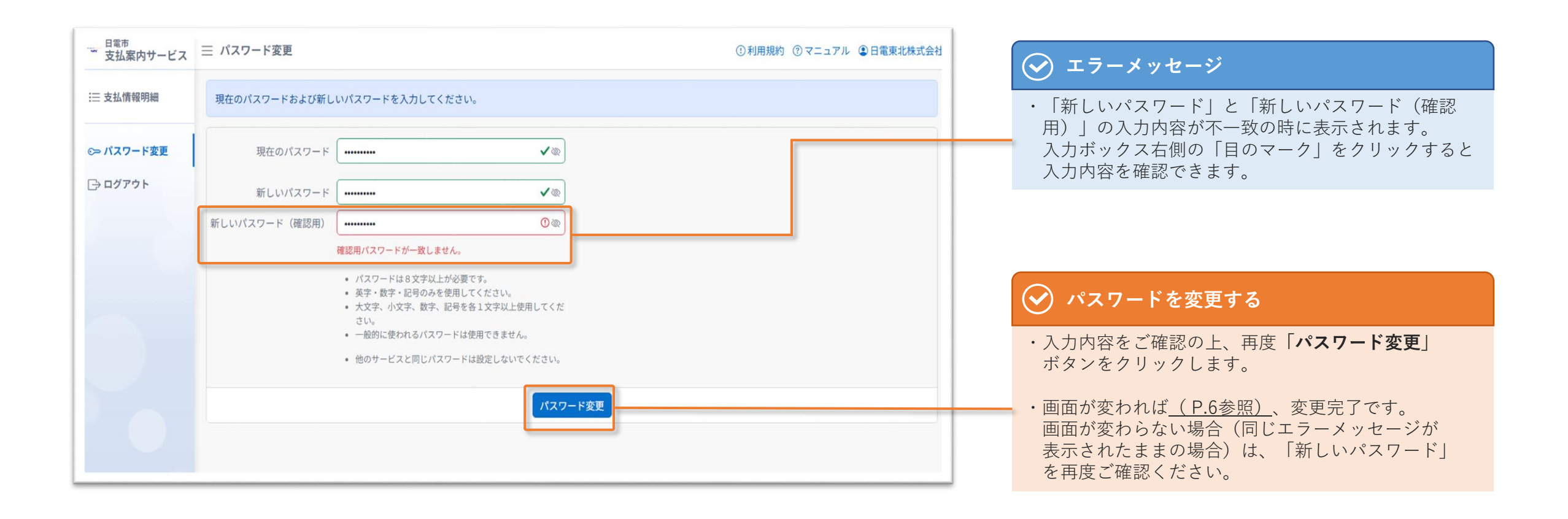

### パスワードを忘れてしまった場合①

07

▶ パスワードを忘れてしまった場合の変更方法についてご説明します。

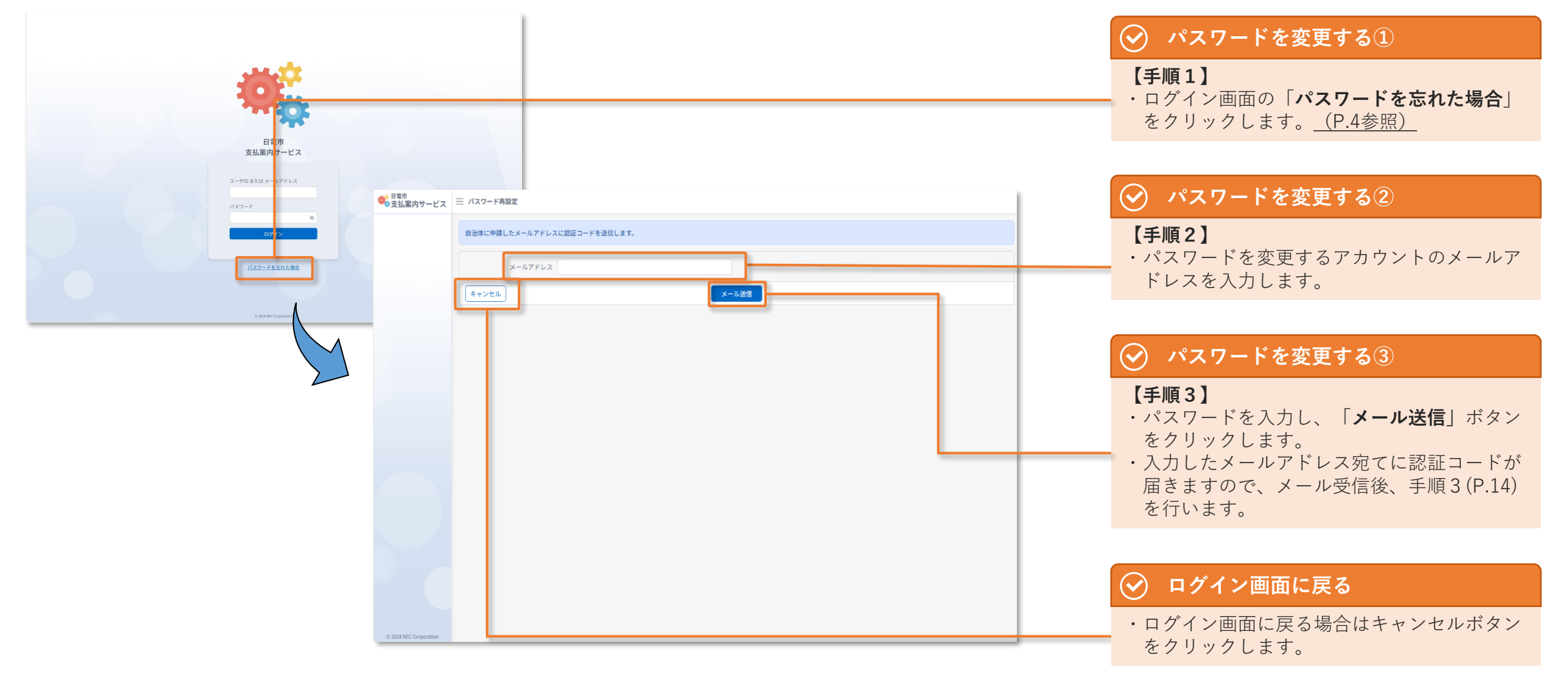

### パスワードを忘れてしまった場合②

▶ 新しいパスワードの設定方法についてご説明します。

07

| 送付された認証コードおよび新しいパ | ました。<br>パスワードを入力してください。                                                                                                    |          | 🔗 パスワードを                                                                                                 | :変更する③                                              |
|-------------------|----------------------------------------------------------------------------------------------------|----------|----------------------------------------------------------------------------------------------------|-----------------------------------------------------|
| 認証コード             | í                                                                                                    |          | 【手順3】                                                                                                    |                                                     |
|                   |                                                                                                    |          | ・メールに記載の記                                                                                                | 認証コードを人力し                                           |
| 新しいパスワード          |                                                                                                    |          |                                                                                                    |                                                     |
| 新しいパスワード(確認用)     |                                                                                                    |          |                                                                                                    |                                                     |
|                   | <ul> <li>パスワードは8文字以上が必要です。</li> <li>英学、数字・記号のみを使用してください。</li> <li>大文字、小文字、数字、記号を各1文字以上使用してください。</li> <li>一般的に使われるパスワードは使用できません。</li> </ul> |          |                                                                                                    | :変更する④                                              |
|                   | <ul> <li>他のサービスと同じパスワードは設定しないでください。</li> </ul>                                                                                             |          | 【手順4】                                                                                                    |                                                     |
| キャンセル             |                                                                                                    | パスワード再設定 | ・画面に記載のパス<br>いパスワードを2                                                                                    | スワードルールに従<br>N力します。                                 |
|                   |                                                                                                    |          |                                                                                                    |                                                     |
|                   |                                                                                                    |          |                                                                                                    | <b>ルウ</b> ー ギ ケ、 た り ロ                              |
|                   |                                                                                                    |          |                                                                                                    | 又叱」小ダノをクリ                                           |
|                   | 8 日電市<br>5 支払案内サービス Ξ バスワード再設定                                                                                                    |          | ・「ハスワート舟記す。                                                                                              | <b>ヌル</b> 」 ホダノゼクリ                                  |
| •                 |                                                                                                    |          |                                                                                                    | <b>x に</b> 」 小ダノをクリ                                 |
|                   | ● 日電市<br>● 支払案内サービス 三 パスワード再設定<br>パスワードを再設定しました。                                                                                           |          |                                                                                                    | ∞西する⑤                                               |
|                   | 日間市<br>安払案内サービス 三 バスワード再設定<br>パスワードを再設定しました。                                                                                               | ログイン美型へ  | ・ パスワード 舟<br>す。                                                                                          | x在」ホタンをクリ<br>:変更する⑤                                 |
|                   | ● 日窓市<br>● 支払案内サービス 三 バスワード再設定<br>パスワードを再設定しました。                                                                                           | ログイン周囲へ  | ・ 「ハスリート 再記<br>す。                                                                                        | x疋」ホタンをクリ<br>:変更する⑤                                 |
|                   | ● 日電市<br>● 支払案内サービス 三 バスワード再設定<br>パスワードを再設定しました。                                                                                           | ログイン英語へ  | ・ 「ハスワード舟<br>す。                                                                                          | x (<br>) 小ダンをクリ<br>:変更する(5)                         |
|                   | ● B電市<br>● 支払案内サービス 三 バスワード再設定<br>パスワードを再設定しました。                                                                                           | ロガイン新聞へ  | <ul> <li>・ 「ハスワード再調す。</li> <li>・ 「ハスワードを<br/>す。</li> <li>「手順4を行った後<br/>「パスワードを見<br/>が画面にままままま</li> </ul> | ★<br>ましました。」                                        |
|                   | ● 日電市<br>支払案内サービス 三 バスワード再設定<br>パスワードを再設定しました。                                                                                             |          | <ul> <li>・ 「ハスワード再設す。</li> <li>・ 「ハスワードを<br/>す。</li> <li>「手順4を行った後<br/>「パスワードを見が画面に表示され」</li> </ul>      | <b>変更する</b><br>変更する<br>後、<br>再設定しました。」<br>れましたら変更完了 |
|                   | ● 日間市<br>支払案内サービス 三 バスワード再設定<br>パスワードを再設定しました。                                                                                             | ログイン美丽へ  | <ul> <li>・ 「ハスワード再設す。</li> <li>・ 「ハスワードを<br/>す。</li> <li>「手順4を行った後<br/>「パスワードを再<br/>が画面に表示され</li> </ul>  | <b>変更する</b> ⑤<br>後、<br>時設定しました。」<br>いましたら変更完了       |
|                   | ● 日間市<br>支払案内サービス 三 バスワード再設定<br>パスワードを再設定しました。                                                                                             |          | <ul> <li>・ 「ハスワード再設す。</li> <li>・ 「ハスワードを<br/>す。</li> <li>「手順4を行った後<br/>「パスワードを早<br/>が画面に表示され</li> </ul>  | <b>変更する</b> ⑤<br>後、<br>再設定しました。」<br>いましたら変更完了       |